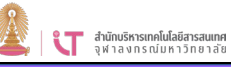

## การยืมใช้งาน Foxit

- 1. ไปที่ URL <u>https://licenseportal.it.chula.ac.th/</u>
- คลิก Sign in เพื่อเข้าใช้งาน ด้วยอีเมลของ มหาวิทยาลัย @Chula.ac.th และใช้รหัสผ่านCUNET

| Sign in  |  |  |
|----------|--|--|
| Email    |  |  |
|          |  |  |
| Password |  |  |
|          |  |  |

## 3. ไปที่ Borrow

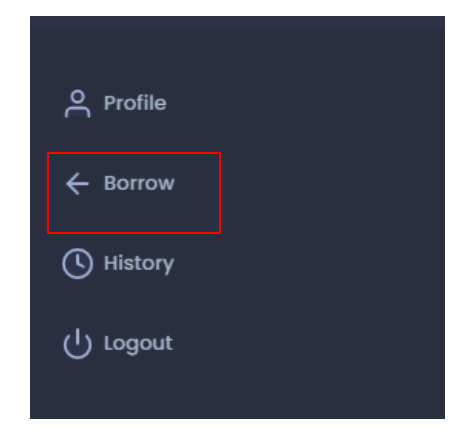

4. เลือก Program name เป็น โปรแกรม Foxit PDF Editor

| riogrammame |                   | ` |
|-------------|-------------------|---|
|             |                   |   |
| End Date    | Adobe สำหรับนิสิต |   |
|             | Foxit PDF Editor  |   |
|             | Zoom สำหรับนิสิต  |   |

5. ใส่วันที่ start Date เป็นวันปัจจุบันที่ทำการยืม และ End Date ไม่เกิน 30 วัน นับ จากวันที่เริ่มยืม และ save

| Domain     | student.chula.ac.th | Program Name | Foxit PDF Editor                                 | ~ |
|------------|---------------------|--------------|--------------------------------------------------|---|
| Start Date | 05/07/2023          | End Date     | 04/08/2023<br>วันที่คืนเกินเวลาที่ศาพนล (30 วัน) |   |
|            | Save                |              |                                                  |   |

6. หลังจากยืมใช้งานแล้วรอ 40 นาทีจึงเริ่มใช้งาน Foxit PDF Editor ได้